Dutch Bros Inc.

# Proposed Changes to DutchBros.com

Quality Drinks with Unparalleled Speed and Superior Service since 1992

Gibson, Melissa L 2-23-2023

#### Home page

The current home page navigation of the Dutch Bros. website requires users to spends a lot of time scrolling past the seasonal ads and "what we love" section to reach the information they are seeking.

During the usability test users were tasked with finding the "Shark Attack Rebel" drink. They were expected to spend 7 seconds on this task. However, they spent, on average, 26 seconds. Saving just a

few seconds on scrolling can help customers find their information more quickly and boost satisfaction. To accomplish this, I have reduced the ad banner and "what we love" sections to 50% of their previous height. When users log onto the site they will be met with our seasonal ads, and the "what we love" section without scrolling. This should reduce the time users spend finding information on site.

Additionally, users were unsure if "coffee time" was the shop link. No users clicked the "coffee time" link as expected. Although users, on average, completed the task in the time expected, every user chose a different path to get to the shop. To clarify where the shop link is located, I have changed the language for the shop links from "coffee time" and "Dutch at home" to "Shop Dutch." Replacing the ambiguous link with a clear shop link will ensure users don't feel confused when navigating the Dutch Bros. website.

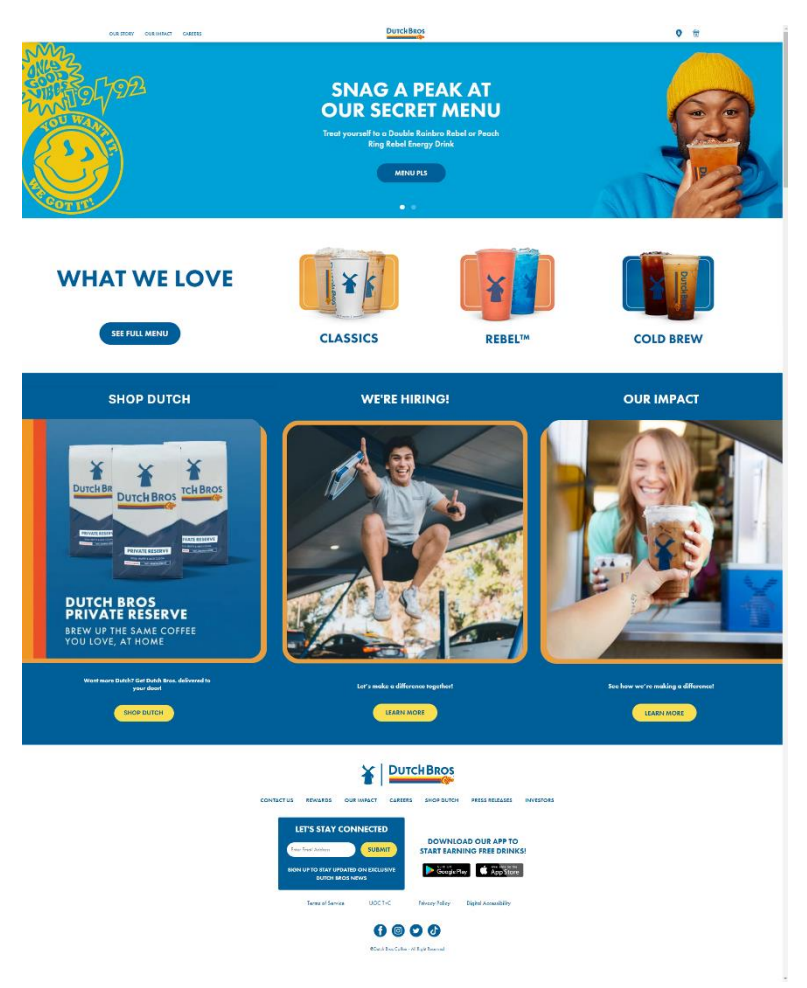

Proposed Home Page

#### Our Story

Two of our seven users mentioned they were unable to use the horizontal timeline on the "Our Story" page. I also found the timeline to be difficult to use on desktop during my own testing of the site. While horizontal scrolling is great for mobile devices, it's not intuitive for desktop use. I recommend changing the horizontal timeline to a vertical timeline. This falls more inline with web conventions. Users are most often expecting to scroll vertically on a desktop site. This change will require no learning on the user's part and make the site easier for them to use.

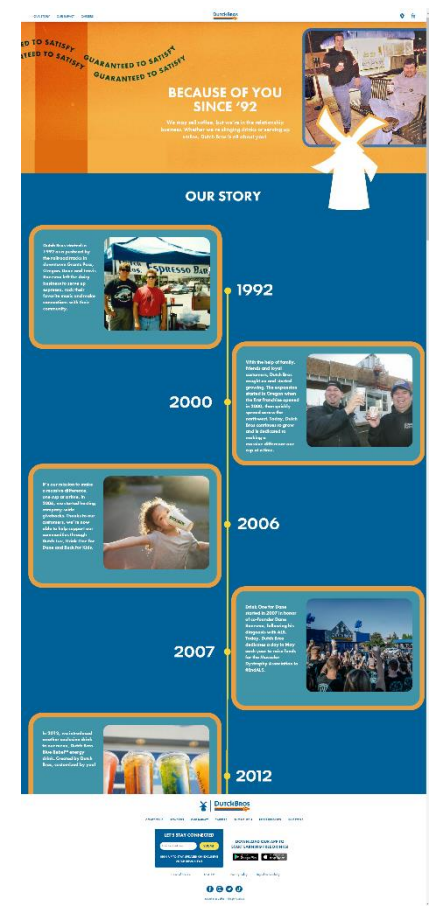

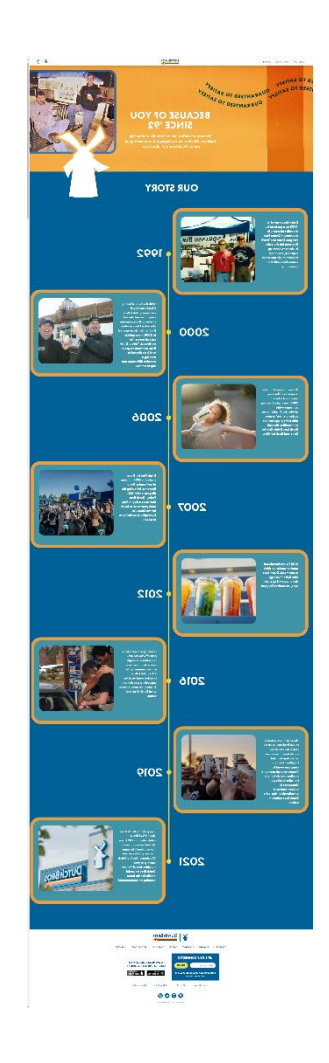

Proposed Vertical Timeline (Our Story) Left: as if user is scrolling. Right: The full page

### Our Impact

Dutch Bros. has a reputation for community involvement and giving back. On the current website users must navigate to three different pages (Our Impact, Giving Back, and Diversity, Equity, and Inclusion) to get all the information about Dutch Bros. philanthropy. When tasked with finding information about the organizations Dutch Bros. supports, users spent, on average, 22 seconds longer on task than they were expected. One user was unable to complete the task due to the confusing navigation. The additional required navigation led users to feel frustrated with the experience.

Furthermore, four of seven users became distracted in some way by the unrelated information currently located on this page. This contributed greatly to the additional time users spent on task.

Placing all this information in one, easy to find location, that is free of unrelated information, will improve the time users spend finding what they need and prevent users from becoming frustrated or distracted by their experience.

Additionally, highlighting all information related to Dutch Bros. impact, will improve trust and credibility because users won't feel like they must search for the information they need.

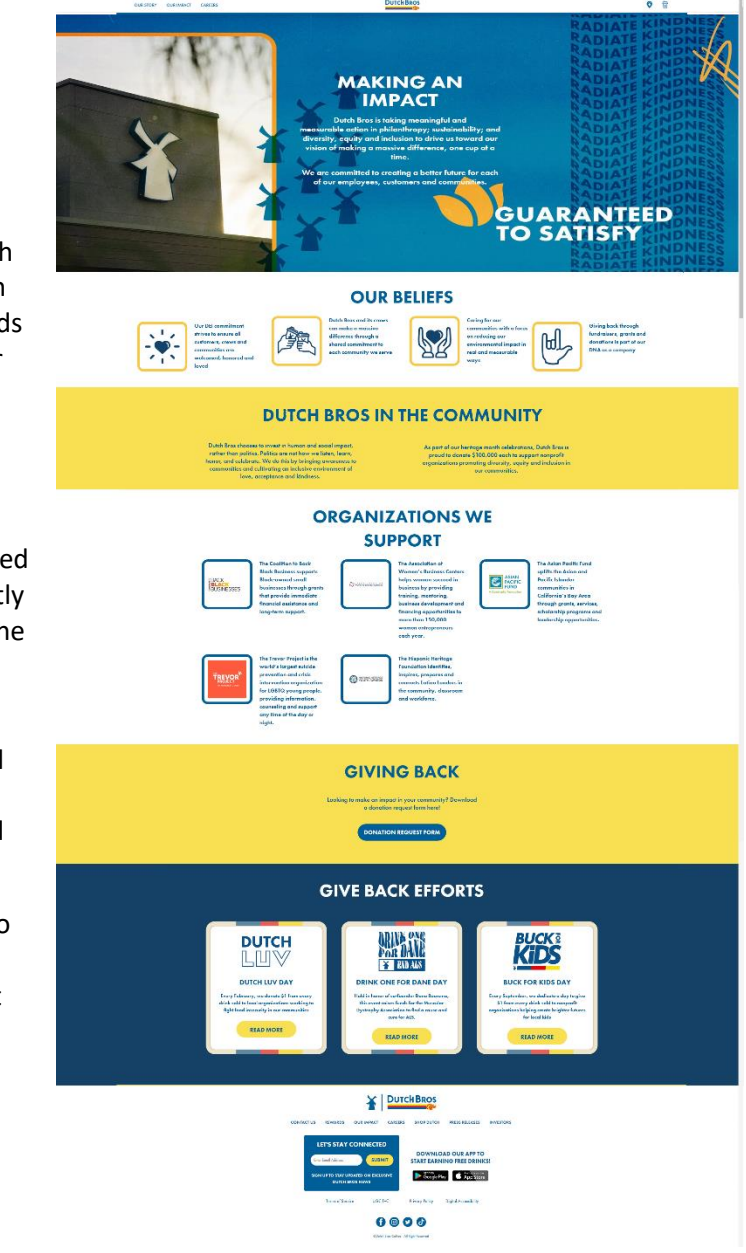

Proposed "Our Impact" page.

#### Careers

During our heuristic evaluations, my team and myself all found the placement of careers information in

the "Diversity, equity and inclusion," under the "Our Impact" page to be off putting. One of the users also expressed confusion at finding job information while looking for information about Dutch Bros impact.

Placing all careers information on the careers page will not only ensure users don't become confused or frustrated while looking non-career information, they will also be able to quickly find all career information in one place, if that is what they need to find.

Users currently must click to and back from the different career links on the Dutch Bros. website. This makes it difficult for users to compare the benefits associated with each job, which downgrades the users trust in the company. Although the links do open in separate pages, I suggest that moving the "perks and benefits" of the three job sections (Become a Broista, Work at HQ, and Internships) to a section on the main careers page. This will let users quickly compare what the different employment opportunities offer, and eliminate the clicking (or tabbing) back and forth. Additionally, putting your benefits up front, and side by side, will boost user's trust in the company.

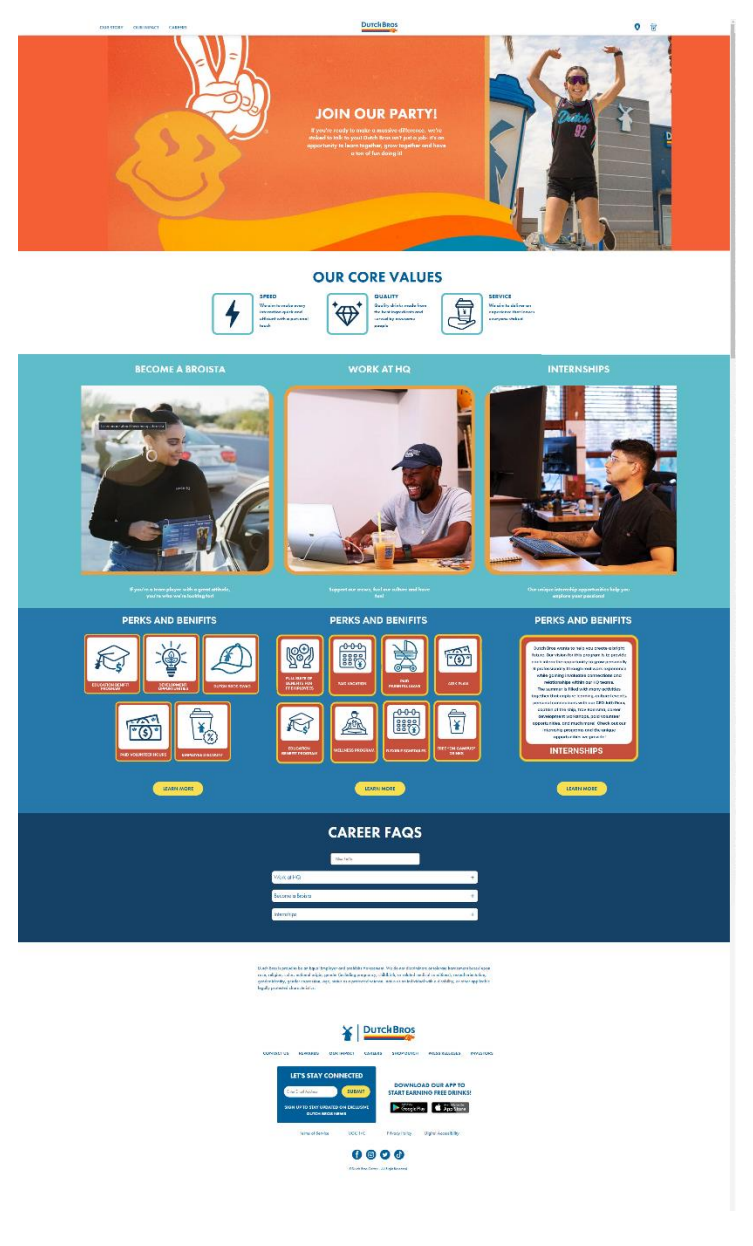

Proposed "Careers" page.

#### Store Locator

Although this area is more of a technical change than a visual change. I've included it into this report because four of seven of tested users expressed frustration or dissatisfaction when tasked with finding their nearest location. Currently the text on the store locator reads, "Enter your location." Users found this language to be too ambiguous. Testers expected the users to enter their zip code in the locator. However, one user entered their city name, and another entered their entire address. On average it took users 39 seconds to find their nearest location. This is 19 seconds longer than expected.

The text, "Enter your location," should be changed to "Enter your zip code." A more specific request from the user will guarantee they quickly find their location and do not become frustrated or confused in the process.

Top: Store locator page

Bottom: Close up of visual change to locator text.

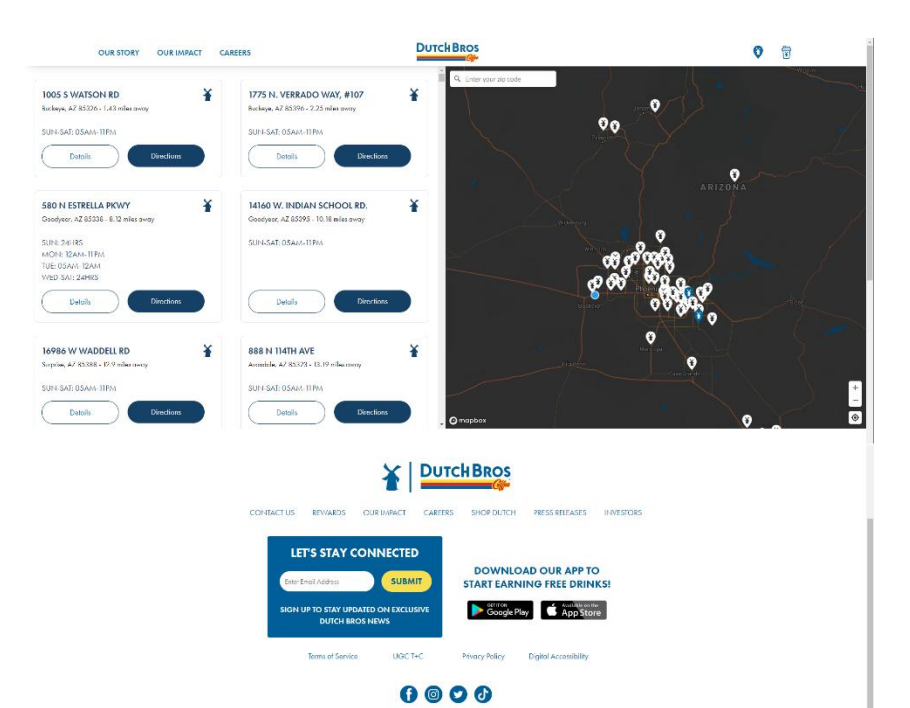

## **DUTCH BROS**

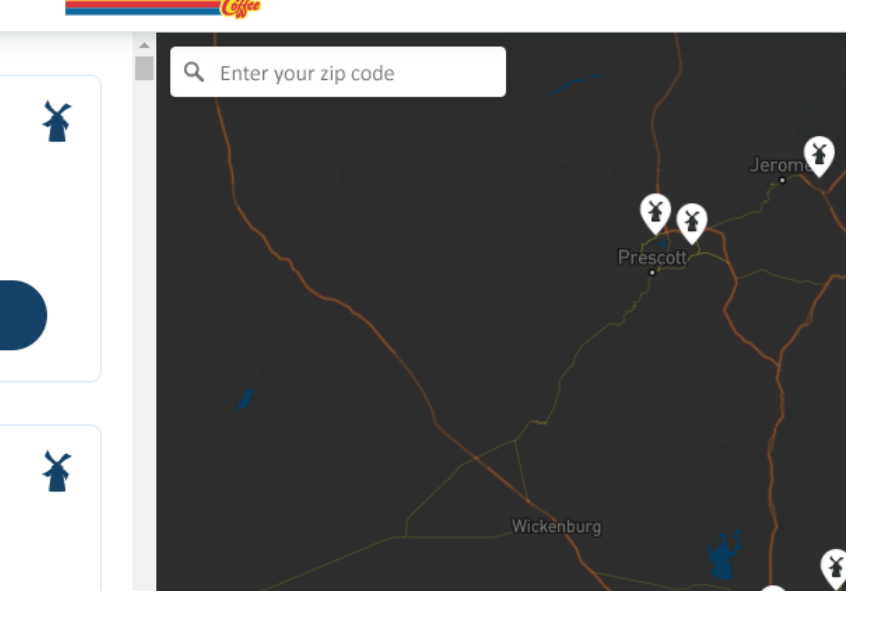

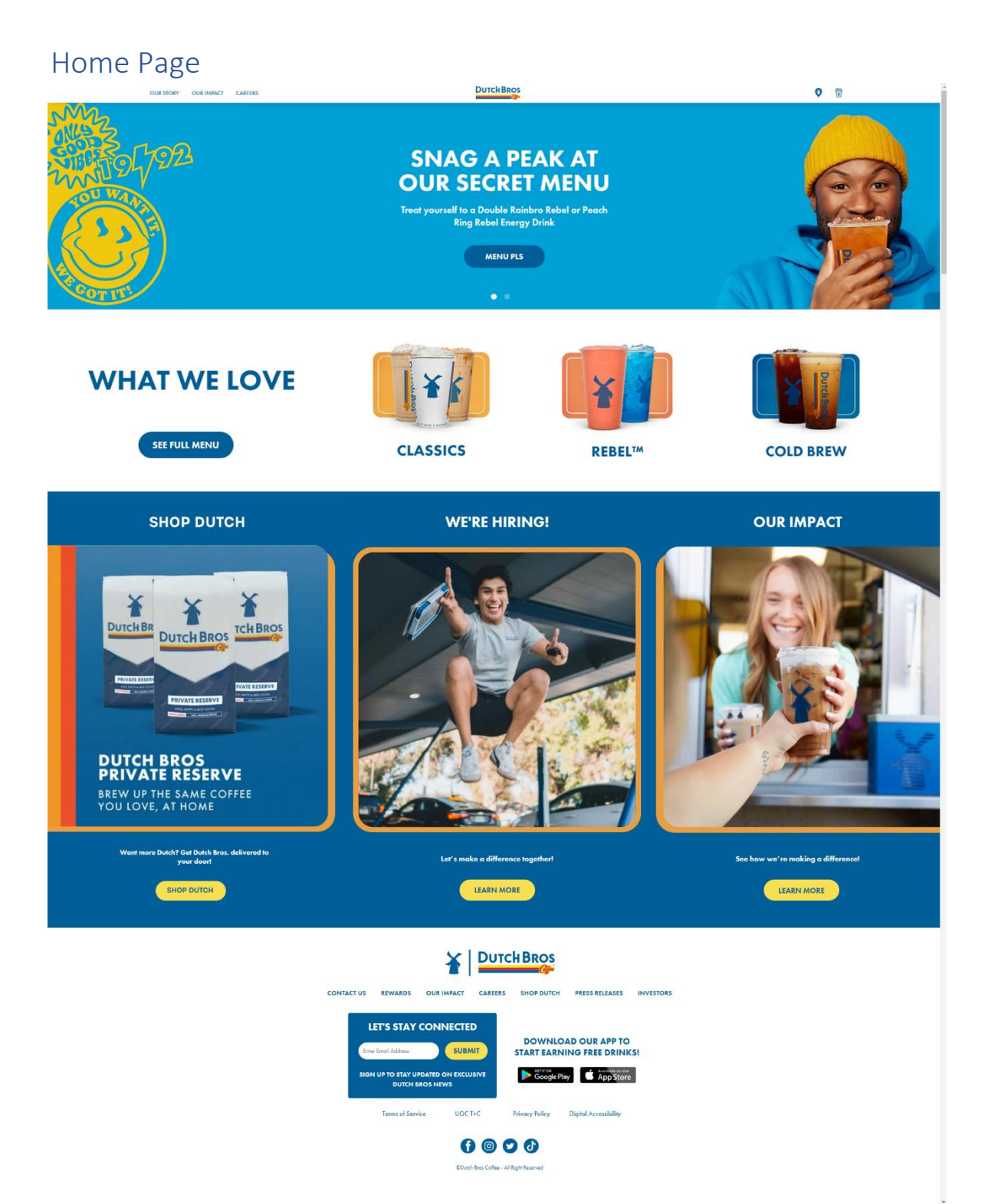

## Our Story

Left: scrolling. Right: Full timeline

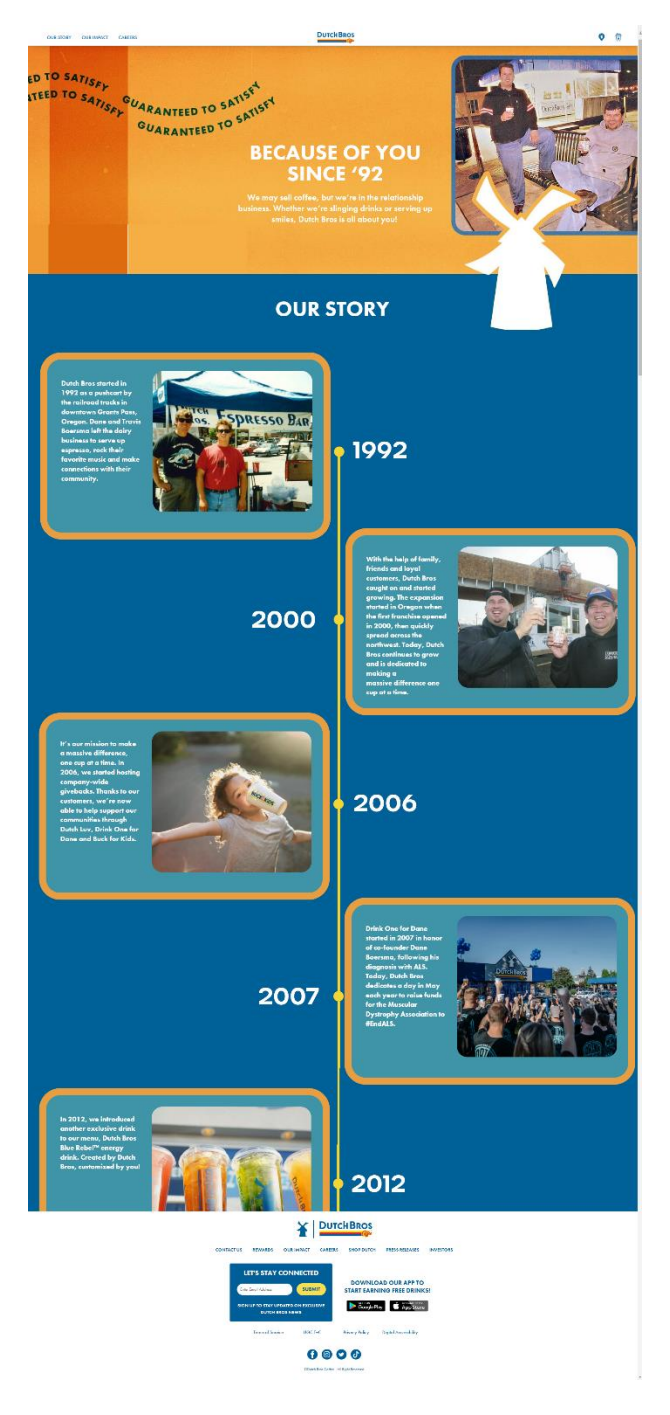

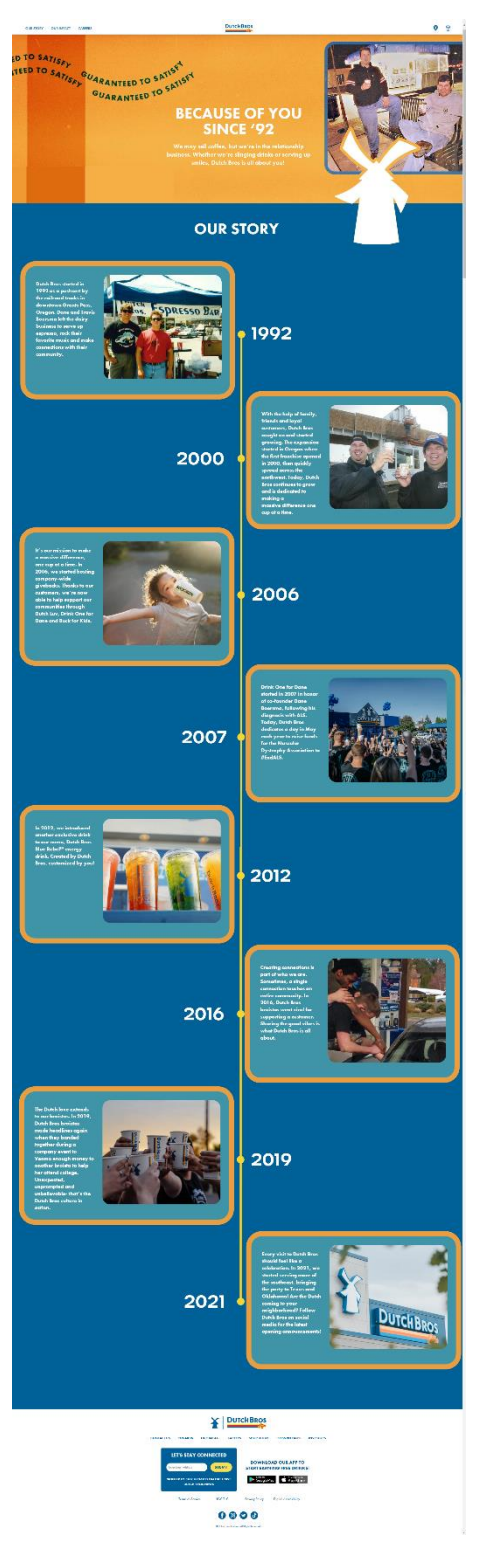

## Our Impact

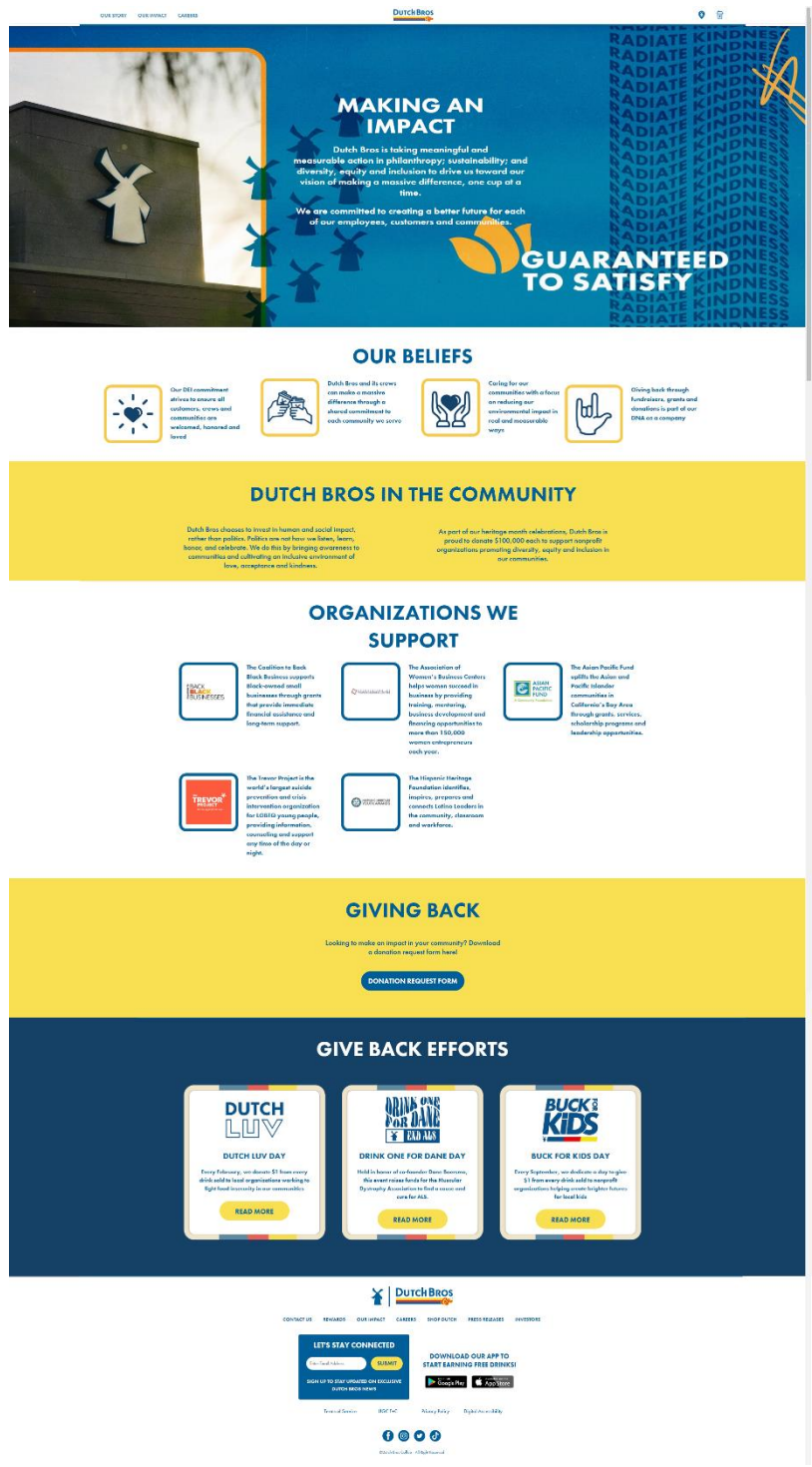

#### Careers

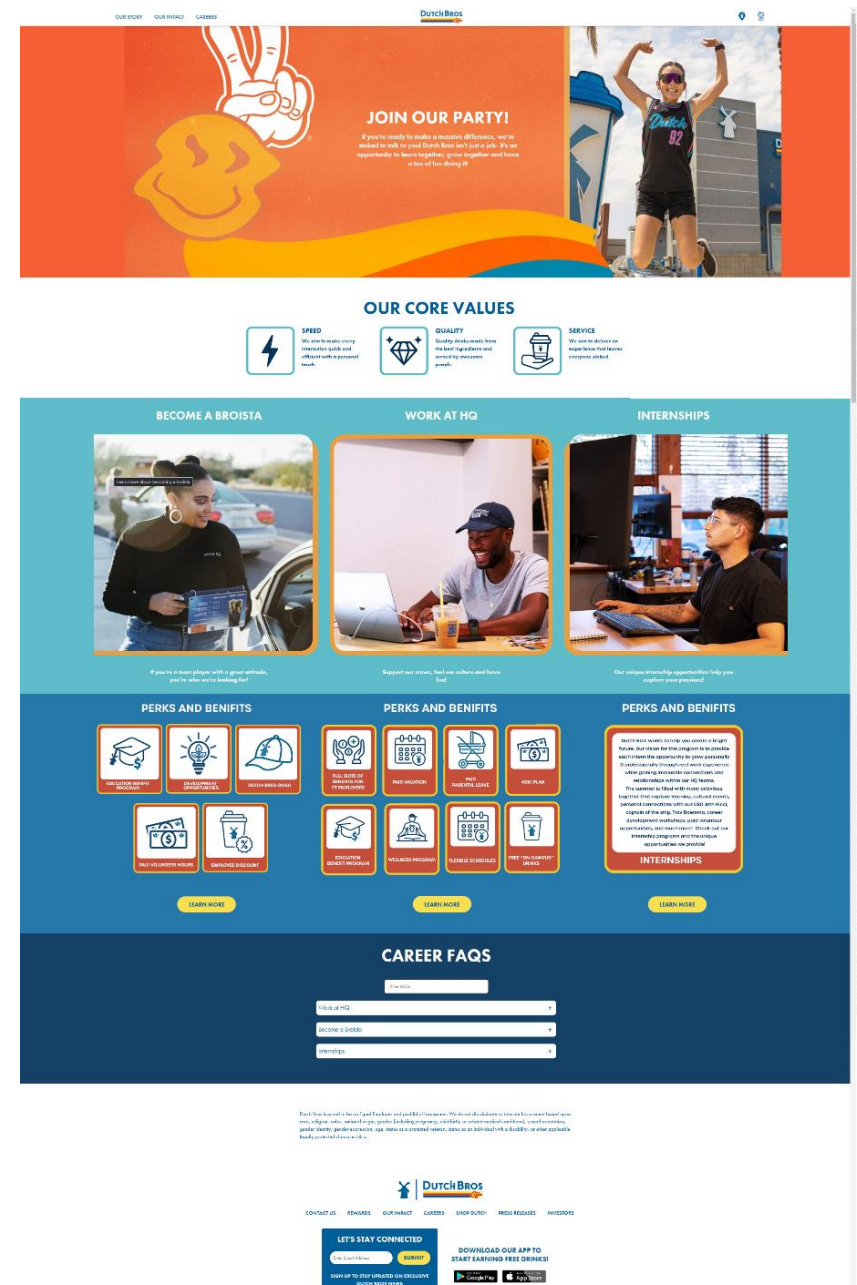

0000

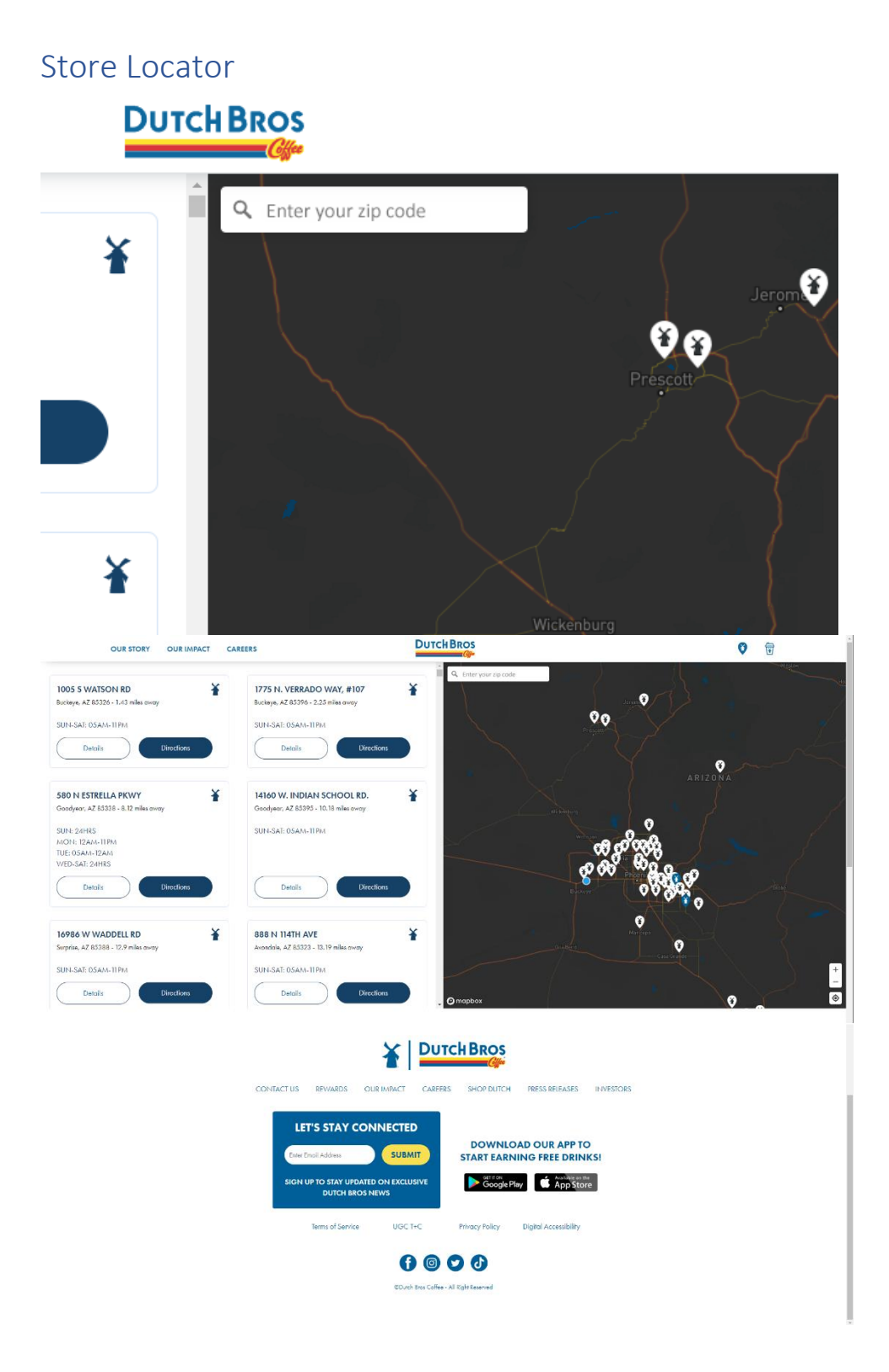